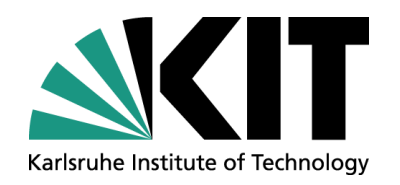

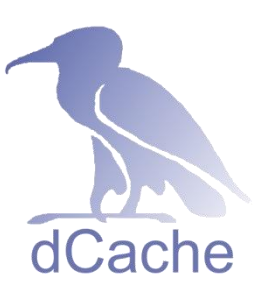

### dCache Beginners Course Pool Management and Selection

Get to know the scientifics behind the dCache pools.

Karlsruhe Institute of Technology (KIT), Steinbuch Centre for Computing (SCC)

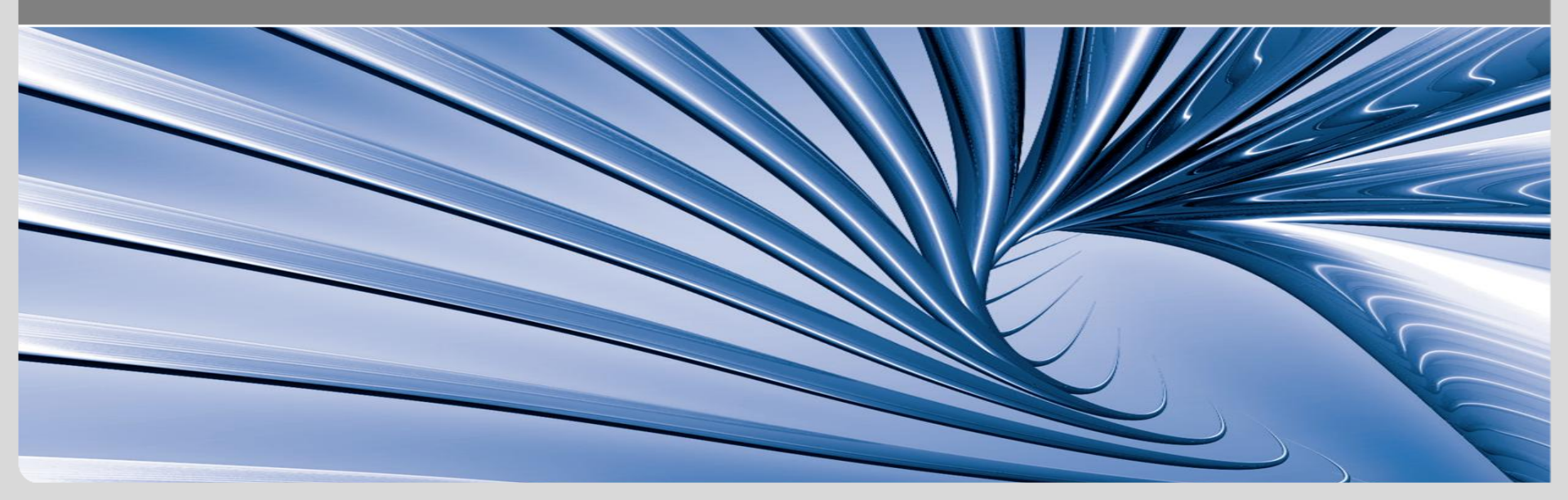

#### dCache's Namespace

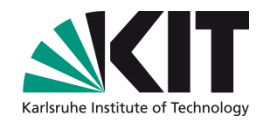

dCache keeps a global namespace for all stored files.

- *Chimera* is the current provider for this.
- Presents a single-rooted file system view, traditionally having / pnfs as the root directory.
- Direct access to the locally mounted namespace is possible with OS-level tools (1s, mkdir, mv, etc.).
- However, direct I/O-operations (cp, cat and the like) require the NFSv4.1 service.
- The namespace service also features *directory tags* more about them later on.
- The inner dCache components talk to Chimera via a module called PnfsManager.
- From the user's perspective, it is not visible where actually each file gets stored.

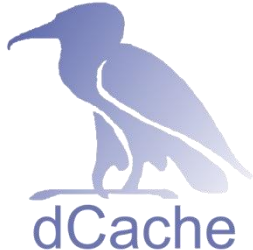

### dCache's Pool Manager

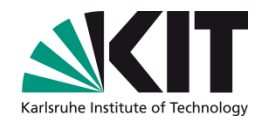

Management of the pools is done by the unique service PoolManager.

- With every file transfer the PoolManager is involved. More precisely, the Pool Selection Unit (PSU) – a submodule of the PoolManager – is asked to choose a pool.
- It is the PoolManager that keeps the configuration about classifications of the pools.
  - Define pools that are writable/readable.
  - Define pools that may archive to/stage from tape backend.
  - Define pools that are (not) usable for particular users.
  - et cetera.
- PoolManager may be configured online, or via PoolManager.conf.
- In order to make accurate decisions, the PoolManager has a cost calculation module integrated.
  - But that is all you will get to know about it in this course.

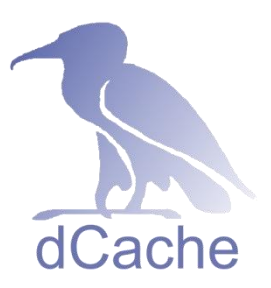

Karlsruhe Institute of Technology (KIT) Steinbuch Centre for Computing (SCC)

# **Pool Selection – Finding Transfer Candidates**

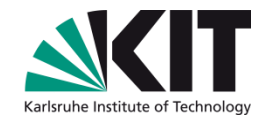

- Pools are selected as a suitable transfer candidate, if their classification in PoolManager is matching the requirements of a transfer.
- Maintaining such a detailed table of match constraints and searching through it is resource intensive.
- Therefore, dCache takes another approach, by grouping pools and transfer criteria together.
- Virtually, the decision table still exists, but is much smaller.

| PSU   |        | pool1 | pool2 | pool3 | pool4 |
|-------|--------|-------|-------|-------|-------|
| write | gsiftp | yes   | no    | no    | no    |
| read  | gsiftp | no    | yes   | no    | no    |
| write | dcap   | no    | no    | yes   | no    |
| read  | dcap   | no    | no    | no    | yes   |

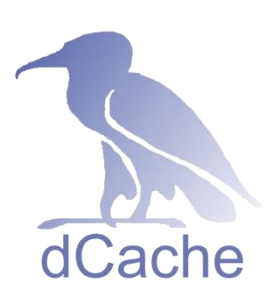

Karlsruhe Institute of Technology (KIT) Steinbuch Centre for Computing (SCC)

## **Pool Selection – PoolManager Links**

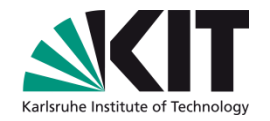

- Pools are grouped together in *pool groups* (pgroup).
- Transfer criteria are called *units* and are grouped in *unit groups* (ugroup).
- *Link*s combine ugroups with pgroups.
- The PSU will test all links, whether their ugroup matches the transfer requirements.
- If so, all pools of the linked pgroup/-s possibly will get selected.

| PSU     | pgroup1 | pgroup2 | pgroup3 | pgroup4 |
|---------|---------|---------|---------|---------|
| ugroup1 | link1   |         |         |         |
| ugroup2 |         | link2   |         |         |
| ugroup3 |         |         | link3   |         |
| ugroup4 |         |         |         | link4   |

## **PoolManager: Units**

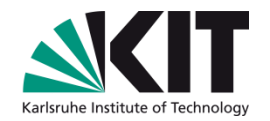

- In order to group units, you must first create a ugroup.
  - psu create ugroup <<u>name-of-unitgroup</u>>
- Network units allow restriction by IP adress (ranges).
  - psu create unit -net <IP-address>/ <net mask>
- Protocol units define transfer protocols and version numbers.
  - psu create unit -protocol <protocol-name>/ <version-number>
- Storage and Cache Class units are used for file based selection via storage or cache class.
  - psu create unit -store
     <StoreName>: <StorageGroup>@<type-of-storage-system>
  - psu create unit -dcache <name-of-cache-class>
- Now you can add the units to the ugroup.
  - psu addto ugroup <name-of-unitgroup> <unit>

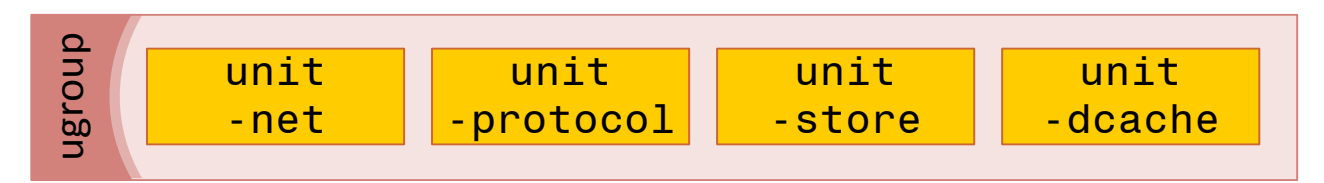

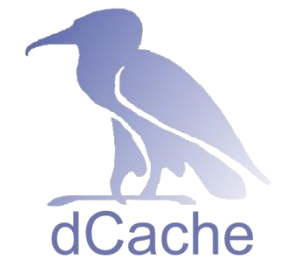

Karlsruhe Institute of Technology (KIT) Steinbuch Centre for Computing (SCC)

### **PoolManager: Pgroups**

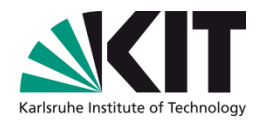

Pools and pgroups are created very similar.

- psu create pgroup <poolgroup>
- psu create pool <pool>
- psu addto pgroup <poolgroup> <pool>

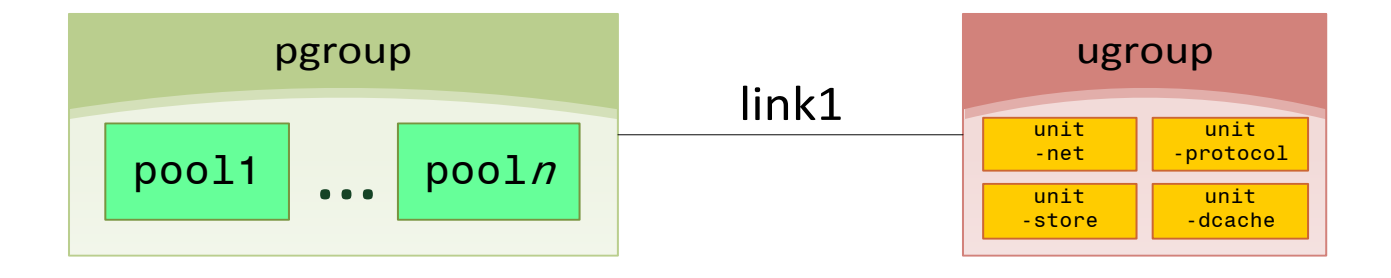

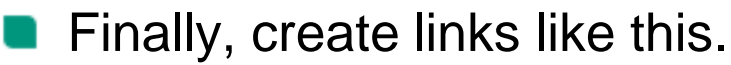

- psu create link <link> <name-of-unitgroup>
- psu set link <link> -readpref=<10> -writepref=<0> -cachepref=<10> -p2ppref=<-1>
- psu add link <link> <pgroup>

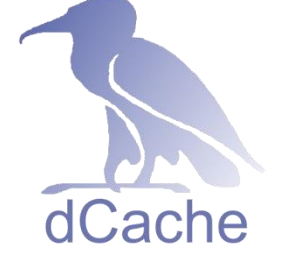

## **PoolManager: Links**

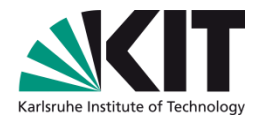

- ugroups as well as pgroups may be reused several times in different links.
- A link may contain only one ugroup, but unlimited pgroups.

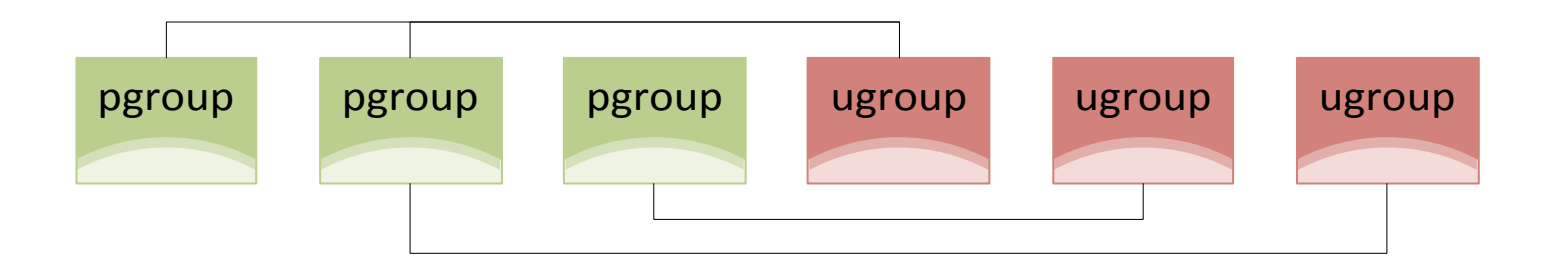

dCache uses preference values instead of plain yes/no statements.

- A preference of 0 disables pools for the respective task.
- p2ppref of -1 means "use the same value as for readpref".
- All other values are meaningless, but dCache will check all links in descending preference order, if there is at least one pool online and useable.

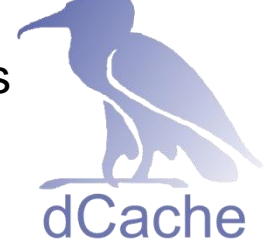

# **PoolManager: Store And Cache Units**

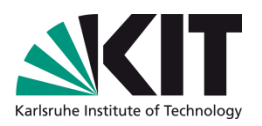

- Store and cache units are also regarded to as storage and cache tags.
- If files are tagged with the same string, they will match the store/cache unit.
- In order to tag a file, the sysadmin needs to create special, hidden files in the /pnfs filesystem.

```
[root]# cd /pnfs/domain/experiment-a/
[root]# cat ".(tag)(OSMTemplate)"
StoreName myStore
[root]# cat ".(tag)(sGroup)"
STRING
```

Look up the <u>online documentation</u> of this feature and you will find several examples illustrating the possibilities with the tools you learned so far.

#### Example

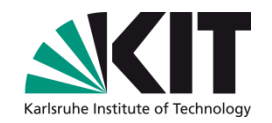

- Look at what PoolManager.conf there is for your newly installed dCache.
  - However, right now there is no such file and you will have to generate it.
  - Log in to the Administration Interface and then the PoolManager cell.
  - Execute 'save' once, which will generate the PoolManager.conf file with the default configuration.

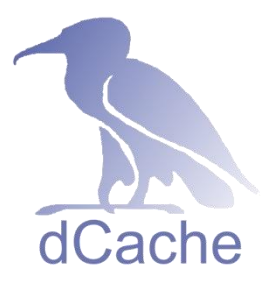